# DIGIPLEX

# Access Control LCD Keypad V1.1 DGP-641ACC

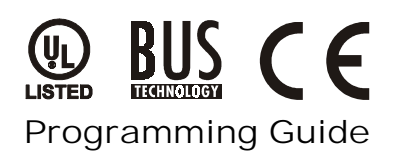

# PROGRAMMING METHOD

STEP 1: Press and hold the [0] key

STEP 2: Enter the [INSTALLER CODE] (by default 000000)

- STEP 3: Enter section [953]
- STEP 4: Enter the keypad's 8-digit [SERIAL NUMBER]

STEP 5: Enter the 3-digit [SECTION] you want to program

STEP 6: Enter the required data

To view the keypad's serial number, press and hold the **[0]** key, enter the **[INSTALLER CODE]** and enter **[000]**. We recommend that you use this sheet to keep track of which sections were programmed and how. This module can also be programmed using Module Broadcast (see *Digiplex Installation & Reference Manual*).

# **BUS VOLTMETER**

To verify if the bus is supplying sufficient power, press and hold the **[0]** key, enter the **[INSTALLER CODE]** and press **[ACC]**.

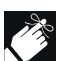

A reading of 9.2V indicates that the voltage is too low. The voltage may drop during the control panel battery test.

# **PROGRAMMING SECTIONS**

### **Bold** = default setting.

| N [001]: Partitioning      |                                                                                                    |                                                                                                    |
|----------------------------|----------------------------------------------------------------------------------------------------|----------------------------------------------------------------------------------------------------|
|                            | OFF                                                                                                    | ON                                                                                                    |
| Partition 1                | Disabled                                                                                                    | Enabled                                                                                                    |
| Partition 2                | Disabled                                                                                                    | Enabled                                                                                                    |
| Partition 3                | Disabled                                                                                                    | Enabled                                                                                                    |
| Partition 4                | Disabled                                                                                                    | Enabled                                                                                                    |
| Assign Door to Partition 1 | Disabled                                                                                                    | Enabled                                                                                                    |
| Assign Door to Partition 2 | Disabled                                                                                                    | Enabled                                                                                                    |
| Assign Door to Partition 3 | Disabled                                                                                                    | Enabled                                                                                                    |
| Assign Door to Partition 4 | Disabled                                                                                                    | Enabled                                                                                                    |
|                            | DN [001]: Partitioning<br>Partition 1<br>Partition 2<br>Partition 3<br>Partition 4<br>Assign Door to Partition 1<br>Assign Door to Partition 2<br>Assign Door to Partition 3<br>Assign Door to Partition 4 | ON [001]: Partitioning   OFF   Partition 1 Disabled   Partition 2 Disabled   Partition 3 Disabled   Partition 4 Disabled   Assign Door to Partition 1 Disabled   Assign Door to Partition 2 Disabled   Assign Door to Partition 3 Disabled   Assign Door to Partition 4 Disabled   Assign Door to Partition 3 Disabled |

#### **SECTION [002]: General Options**

| Option |                                                              | OFF        | ON           |
|--------|--------------------------------------------------------------|------------|--------------|
| [1]    | Display Code Entry                                           | Disabled   | Enabled      |
| [2]    | Display Exit Delay                                           | Disabled   | Enabled      |
| [3]    | Display Entry Delay                                          | Disabled   | Enabled      |
| [4]    | Confidential Mode<br>(not for UL installations)              | Disabled   | Enabled      |
| [5]    | To Exit Confidential Mode                                    | Enter Code | Press Buttor |
| [6]    | Reader's red LED to follow Partition's status                | □ Disabled | Enabled      |
| [7]    | Reader's beeping to follow<br>Partition's status when [6] ON | □ Disabled | Enabled      |
| [8]    | Not used                                                     | □ N/A      | □ N/A        |

#### SECTION [003]: General Options

| Option |                              | OFF           | ON           |
|--------|------------------------------|---------------|--------------|
| [1]    | Muting                       | Disabled      | Enabled      |
| [2]    | Exit Delay Beep              | Disabled      | Enabled      |
| [3]    | Door Left Open Pre-Alarm     | Disabled      | Enabled      |
| [4]    | Chimed Zone Closure          | Disabled      | Enabled      |
| [5]    | Door Left Open Alarm         | □ Silent      | Audible      |
| [6]    | Door Left Open Alarm follows | Alarm Restore | □ Beep Timer |
| [7]    | Door Forced Alarm            | □ Silent      | Audible      |
| [8]    | Door Forced Alarm follows    | Alarm Restore | 🗆 Beep Timer |
|        |                              |               |              |

# SECTION [004]: Beep on Trouble

| Option     |                             | OFF      | ON      |
|------------|-----------------------------|----------|---------|
| [1]        | System & Clock Trouble Beep | Disabled | Enabled |
| [2]        | Communicator Trouble Beep   | Disabled | Enabled |
| [3]        | Module & Bus Trouble Beep   | Disabled | Enabled |
| [4]        | All Zone Trouble Beeps      | Disabled | Enabled |
| [5] to [8] | Not used                    | □ N/A    | □ N/A   |
|            |                             |          |         |

#### SECTION [005]: General Options

| Option |                                          | OFF         | ON                 |
|--------|------------------------------------------|-------------|--------------------|
| [1]    | Card Activates Door<br>Unlocked Schedule | Disabled    | Enabled            |
| [2]    | Door Left Open Alarm                     | Disabled    | Enabled            |
| [3]    | Door Forced Open Alarm                   | Disabled    | Enabled            |
| [4]    | Not used                                 | □ N/A       | □ N/A              |
| [5]    | Keypad Tamper                            | Disabled    | Enabled            |
| [6]    | Door will Relock                         | Immediately | $\Box$ When closed |
| [7]    | Reader's Green LED for<br>Access Granted | □ Disabled  | Enabled            |
| [8]    | Unlock on REX                            | ☐ Disabled  | Enabled            |

#### SECTION [006]

Door Unlocked Period (001-255 seconds)

SECTION [007]

Door Unlocked Period Extension (001-255 seconds added to [006])

## SECTION [008]

Door Left Open Interval (001-255 seconds) \_\_\_/\_\_/ (default = 060)

#### SECTION [009]

Door Left Open Pre-Alarm Timer (001-255 seconds) *Time to start Pre-Alarm before alarm is triggered.* \_\_\_\_/\_\_\_ (default = 015)

## SECTION [010]

Beep Timer for Door Left Open Alarm (001-255 seconds) Amount of time Door Left Open alarm will beep. \_\_\_/\_\_\_(default = 005)

#### SECTION [011]

Beep Timer for Door Forced Open Alarm (001-255 seconds) Amount of time Door Forced Open alarm will beep. \_\_\_/\_\_\_/ (default = 005)

| SECTION [012]                     | : Door Unlocked Sch | edule |       |      |     |   |   |   |   |
|-----------------------------------|---------------------|-------|-------|------|-----|---|---|---|---|
| Start time End time Days (turn of |                     |       | 'n ON | l or | OFF | ) |   |   |   |
|                                   |                     | S     | M     | Т    | W   | Т | F | S | Н |
| A: ·                              |                     | 1     | 2     | 3    | 4   | 5 | 6 | 7 | 8 |

# MESSAGE PROGRAMMING

Each section from [101] to [249] contains one message with a maximum of 16 characters. The following are the defaults: Section [101] to [148] = Zone 01 to Zone 48 respectively

- Section [149] to [244] = Code 01 to Code 96 respectively
- Section [245] = Paradox Family
- Section [246] = First Area
- Section [247] = Second Area Section [248] = Third Area
- Section [249] = Fourth Area

After entering the section corresponding to the desired message, it can be re-programmed to suit the installation needs (see Table 1). Example: change section [101] "ZONE 01" to "FRONT DOOR".

**Table 1: Message Programming** 

| Key      | Function             | Details                                                                                                    |
|----------|----------------------|----------------------------------------------------------------------------------------------------|
| [STAY]   | Insert Space         | Press the <b>[STAY]</b> key to insert a blank space in the current cursor position.                                                                                                    |
| [FORCE]  | Delete               | Press the <b>[FORCE]</b> key to delete the character or blank space found at the current cursor position.                                                                                                  |
| [ARM]    | Delete Until the End | Press the [ARM] key to delete all<br>characters and spaces to the right of the<br>cursor and at the cursor's position.                                                                                     |
| [DISARM] | Numeric/Alphanumeric | Press the <b>[DISARM]</b> key to toggle the<br>numeric keys to alphanumeric keys and<br>vice versa. Numeric: Keys <b>[0]</b> to <b>[9]</b><br>represent numbers 0 to 9.<br>Alphanumeric: refer to Table 2. |
| [ВҮР]    | Lower/Upper Case     | Press the <b>[BYP]</b> key to toggle from lower to upper case and vice versa.                                                                                                    |
| [мем]    | Special Characters   | After pressing the <b>[MEM]</b> key, the cursor<br>will turn into a flashing black square.<br>Using Table 3, enter the 3-digit number<br>for the desired special character.                                |

## **Table 2: Alphanumeric Keys**

| Key | Press Key Once | Press Key Twice | Press Key Three<br>Times |
|-----|----------------|-----------------|--------------------------|
| [1] | A              | В               | С                        |
| [2] | D              | E               | F                        |
| [3] | G              | Н               | I                        |
| [4] | J              | К               | L                        |
| [5] | М              | Ν               | 0                        |
| [6] | Р              | Q               | R                        |
| [7] | S              | Т               | U                        |
| [8] | V              | W               | Х                        |
| [9] | Y              | Z               |                          |

#### **Figure 1: Keypad Connections**

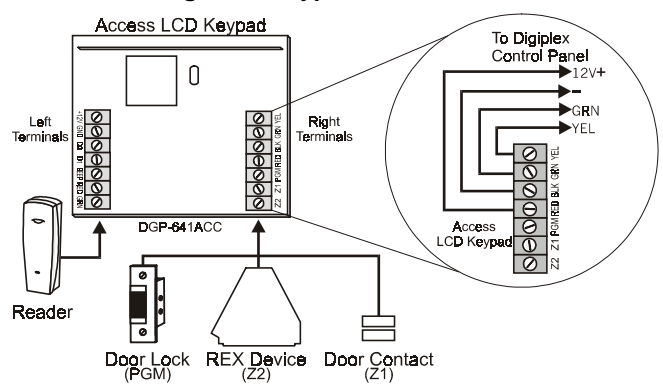

#### **Table 3: Special Characters**

| 032         | 048         | 064         | 080         | 096          | 112           | 128 | 144 | 160          | 17 <b>6</b>   | 192          | 208         |
|-------------|-------------|-------------|-------------|--------------|---------------|-----|-----|--------------|---------------|--------------|-------------|
|             | 0           | 6           | P           | `            | p             | Û   | Ê   | 8            | ş             | Ø            | •           |
| 033         | 049         | 065         | 081         | 097          | 113           | 129 | 145 | 161          | 177           | 1 <b>9</b> 3 | 209         |
| !!          | 1           | A           | Q           | a            | q             | Ù   | È   | Î            | ±             | Ŀ            | -           |
| 034         | 050         | 066         | 082         | 096          | 114           | 130 | 146 | 162          | 178           | 194          | 210         |
| 14          | 2           | B           | R           | b            | l r           | Ú   | É   | Ì            | ļij           | Ð            | 0           |
| <b>0</b> 35 | 051         | 067         | 083         | 099          | 115           | 131 | 147 | 1 <b>6</b> 3 | 170           | 1 <b>9</b> 5 | 211         |
| #           | 3           | C           | S           | C C          | s             | Ü   | Ë   | Í            | 1             | ß            | ì           |
| 036         | <b>0</b> 52 | 068         | 084         | 100          | 116           | 132 | 148 | 164          | 180           | 196          | 212         |
| \$          | 4           | D           | T           | d            | l t           | Û   | ê   | Í            | ↓             | Ç            | ,           |
| <b>0</b> 37 | <b>0</b> 53 | 069         | 085         | 101          | 117           | 133 | 149 | 1 <b>6</b> 5 | 1 <b>8</b> 1  | 1 <b>9</b> 7 | 213         |
| %           | 5           | E           | U           | e            | u             | ù   | è   | i            | ⊢⊷            | ®            | ~           |
| 038         | 654         | 070         | 086         | 102          | 118           | 134 | 150 | 166          | 1 <b>8</b> 2  | 198          | 214         |
| &           | 6           | F           |             | f            | v             | Ú   | é   | Ń            | $\int f$      | a            | ÷           |
| 039         | <b>0</b> 55 | 071         | 087         | 103          | 119           | 135 | 151 | 1 <b>6</b> 7 | 1 <b>8</b> 3  | 199          | 215         |
| ,           | 7           | G           | W           | g            | w             | Ö   | ë   | ñ            | £             |              | **          |
| 040         | 05 <b>6</b> | <b>0</b> 72 | 088         | 104          | 12 <b>0</b>   | 136 | 152 | 168          | 184           | 200          | 21 <b>6</b> |
| (           | 8           | H           | X           | h            | X             | Ò   | Å   | N            | $\rightarrow$ | μ            | »           |
| 041         | <b>0</b> 57 | <b>0</b> 73 | 089         | 1 <b>0</b> 5 | 121           | 137 | 153 | 169          | 1 <b>8</b> 5  | 2 <b>0</b> 1 | 217         |
| )           | 9           |             | Υ           | i            | у             | 0   | Ā   | 8            | 4             | Ø            | ŀ           |
| 042         | 058         | 074         | 090         | 106          | 122           | 138 | 154 | 170          | 186           | 202          | 218         |
| *           |             | J           | Z           |              | Z             | Ā   | á   | 8            | +             | У            | 1           |
| 043         | 059         | 075         | 091         | 107          | 123           | 139 | 155 | 171          | 187           | 203          | 21 <b>9</b> |
| +           | ;           | K           | L           | k            | {             | U   | ā   | v            | $\mathbf{T}$  | A            | X           |
| 044         | 060         | 076         | 092         | 108          | 124           | 140 | 155 | 172<br>V     | 188           | 204          | 220         |
| ,           | <           |             | ¥           |              |               | U U | a   | <u> </u>     | 1             | ¢            | U           |
| 045         | 061         | 077         | 093         | 109          | 125           | 141 | 157 | 173<br>W     | 189           | 205          | 221         |
|             | =           | M           |             | m            | }             | Ŷ   | a   | <u> </u>     | 1/2           | ä            | •           |
| 046         | <b>06</b> 2 | 078         | 094         | 110          | 126           | 142 | 158 | 174          | 190           | 206          | 222         |
| Ŀ           | >           | N           |             | n            | $\rightarrow$ | U   | a   | ഫ            | 1⁄3           | 0            | ш           |
| 047         | 063         | 079         | <b>09</b> 5 | 111          | 127           | 143 | 159 | 175          | 191           | 207          | 223         |
| /           | 1           |             | _           | 0            | ↓ ←           | 6   |     | <i>H</i> E   | 1/4           | Ö            | =           |

# Figure 2: Connections to Access Keypad

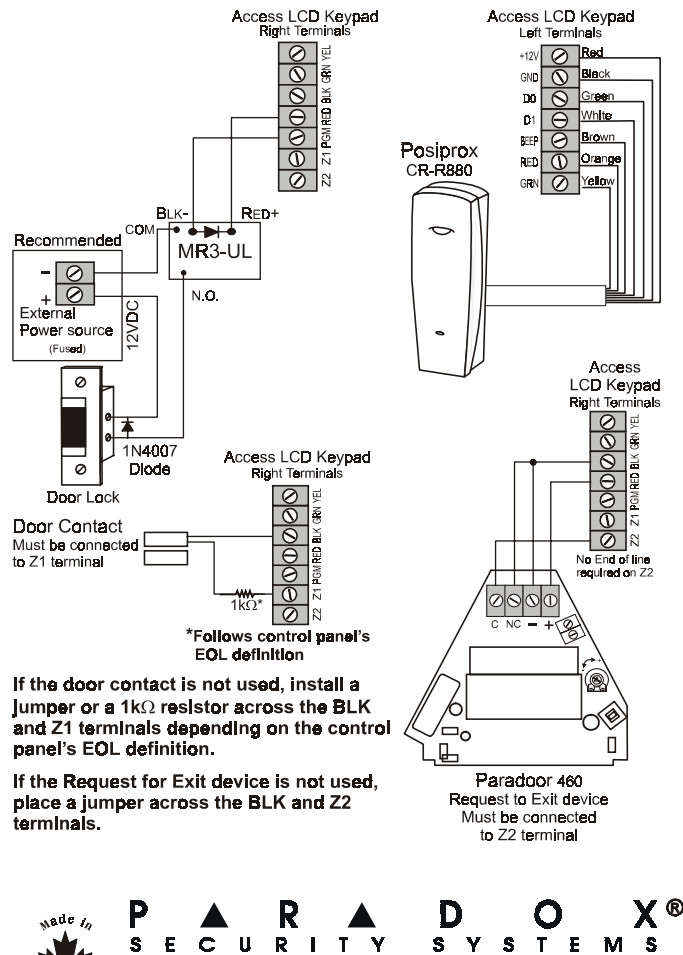

Fav- (450) 401-2313

780 Industrial Blvd., St-Eustache, Montreal, Quebec, Canada J7R 5V3 http://www.neredov.ce